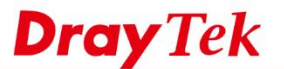

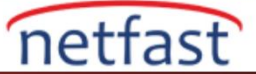

# İnternetten bir LAN Sunucusuna Erişmek için Port Redirection'u Kullanın

Port Redirection, belirli bir Router WAN portundaki bir bağlantı isteğini Router'in LAN'ında barındırmaya yönlendiren bir özelliktir. NAT'ı geçerken, router hedef portu değiştirebilir. Bu belge DrayTek VigorRouter'larda port yönlendirmeyi nasıl ayarlayacağınızı tanıtır.

## DrayOS

Bu örnekte, internet kullanıcıları için LAN üzerindeki bir bilgisayara RDP (Uzak Masaüstü Protokolü) erişimi sağlamak istiyoruz.

NOT: Yazılım sürümü 3.8.4'ten bu yana, yalnızca yetkili IP ile erişimi sınırlandırmak için Source IP'yi de belirtebiliriz.

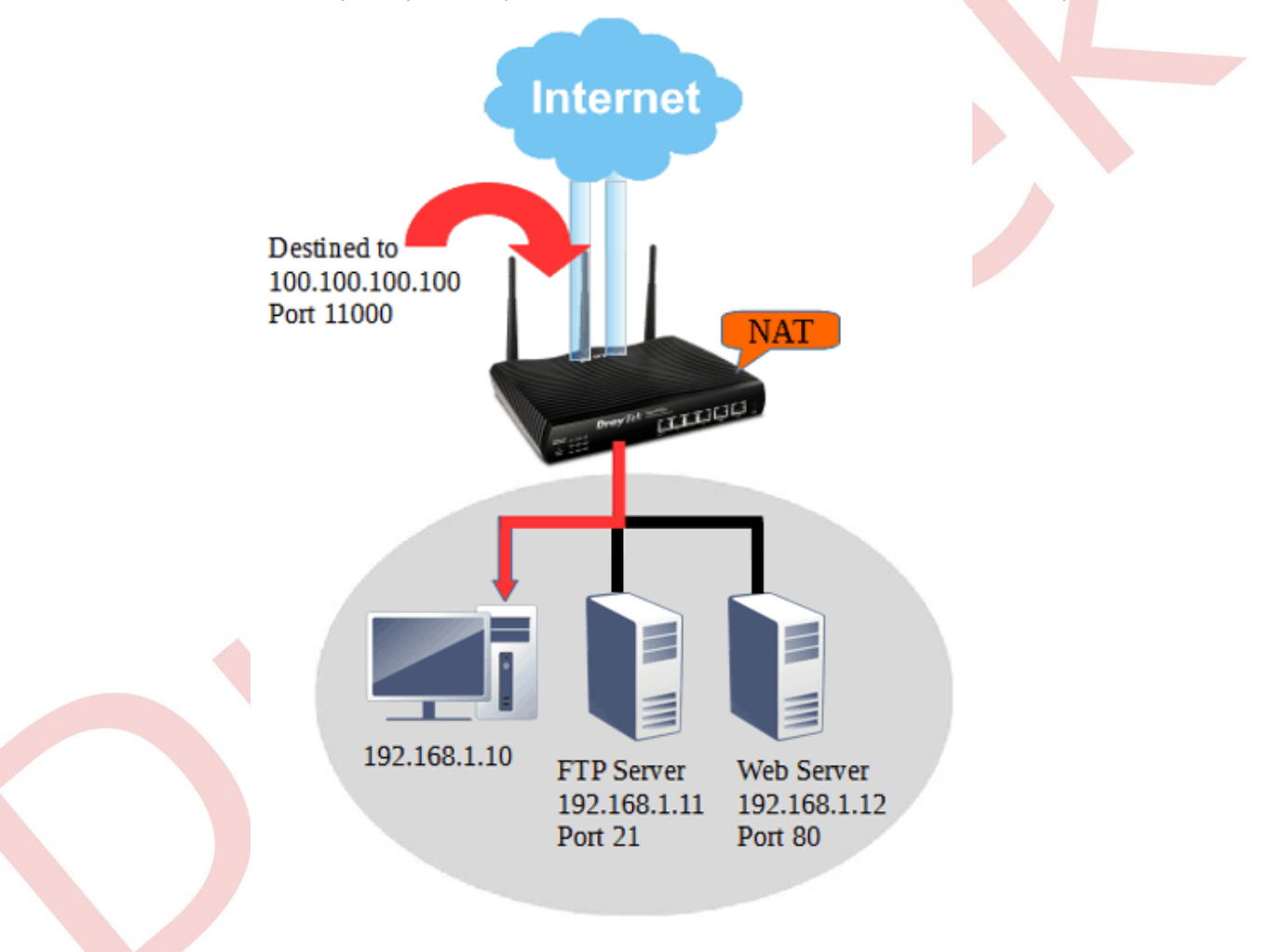

NAT >> Port Redirection bölümüne gidin ve yeni bir profil eklemek için uygun bir dizine tıklayın.
NAT >> Port Redirection

| Port Red  | lirection    |                  |          |             | Set to Facto | ory Default |
|-----------|--------------|------------------|----------|-------------|--------------|-------------|
| Index     | Service Name | WAN<br>Interface | Protocol | Public Port | Private IP   | Status      |
| (1.)      |              | All              |          |             |              | ×           |
| <u>Z.</u> |              | All              |          |             |              | x           |
| <u>3.</u> |              | All              |          |             |              | ×           |
| <u>4.</u> |              | All              |          |             |              | x           |

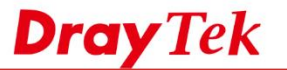

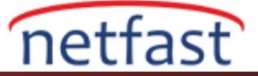

- 2. Profili aşağıdaki gibi düzenleyin:
  - a. Enable'i kontrol edin
  - b. Kimlik için bir Service Name girin
  - c. Protocol'ü seçin, RDP servisi için bu TCP'dir.
  - d. İnternet istemcilerinin bağlanacağı port olan bir Public Port numarası girin
  - e. RDP erişimi için bilgisayarın LAN IP'si olarak Private IP'yi girin.
  - RDP servisinin dinlediği port olarak Private Port'a girin f.
  - g. Yapılandırmayı kaydetmek için OK'a tıklayın.

#### NAT >> Port Redirection Index No. 1 Enable Mode Single V RDP Service Name TCP V Protocol WAN Interface ALL Ŧ Public Port 11000 Source IP Any V IP Object Private IP 192.168.1.10 Private Port 3389 Note:

In "Range" Mode the End IP will be calculated automatically once the Public Port and Start IP have been entered.

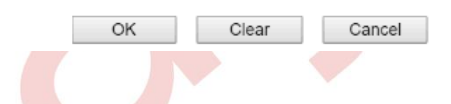

3. Yukarıdaki ayarlarla, 11000 numaralı port Router'e gönderilen bağlantı istekleri, isteği private IP 192.168.1.10 adresine iletir ve Destination Port'u, RDP hizmetinin dinleyeceği 3389 olarak değiştirir. Artık internetden gelen kullanıcılar Router'in LAN'ındaki sunucuya Router'in WAN IP'sini ve tanımlanmış ortak portunu kullanarak erişebilir.

| Semote Desktop Connection 🗕 🗆 🗙                     |
|-----------------------------------------------------|
| Remote Desktop<br>Connection                        |
| Computer: 100.100.100:11000                         |
| User name: None specified                           |
| You will be asked for credentials when you connect. |
| Show Options Connect Help                           |

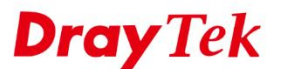

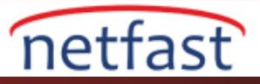

# Limited Source IP için Port Redirection

Aygıt yazılımı 3.8.4 sürümünden bu yana, Network Administrator source IP'yi Port Redirection ve Open Ports'u belirleyebilir. Bu işlev yalnızca IP'lerin bazılarının Router'in arkasındaki sunucuya erişmesine izin vermek istediğimiz ve internet erişimine izin verirken güvenlik düzeyini artıracağımız durumlarda kullanılabilir.

Örneğin, Network Administrator yalnızca IP 200.200.200.200'ün RDP hizmetini 192.168.1.10'da kullanmasına izin veriyorsa.

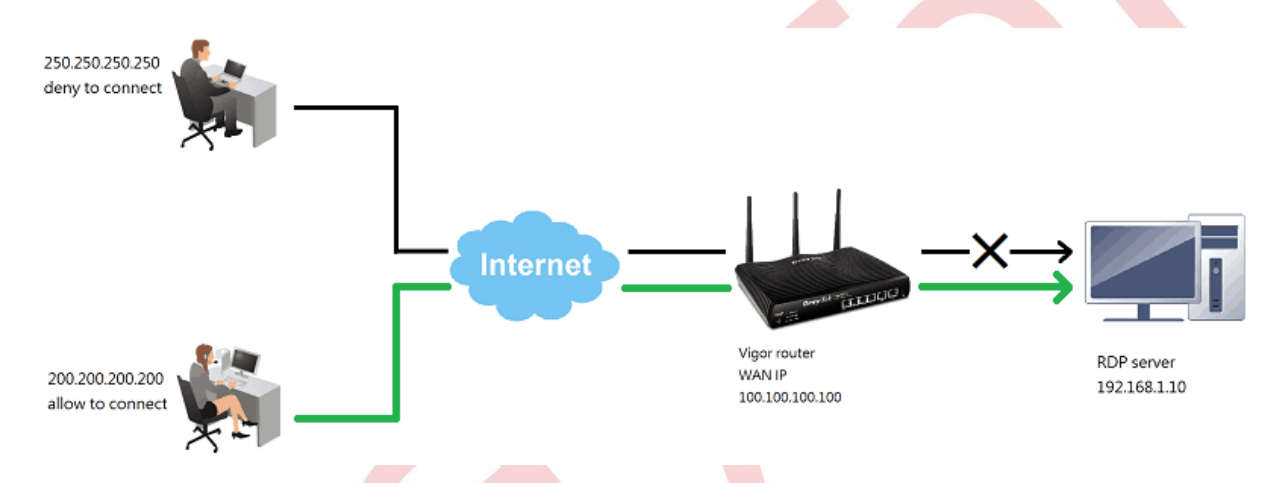

1. Object Setting >> IP Object'e gidin, profil dizinlerinden birini seçin.

| Objects | Setting | >> | IP | Object |  |
|---------|---------|----|----|--------|--|
|---------|---------|----|----|--------|--|

| IP Object Pro | ofiles: |         |            |      | Set to Factory Default |
|---------------|---------|---------|------------|------|------------------------|
| View: All     | •       |         |            |      | Search                 |
| Index         | Name    | Address | Index      | Name | Address                |
| <u>1.</u>     |         |         | <u>17.</u> |      |                        |
| 2.            |         |         | <u>18.</u> |      |                        |
| 3.            |         |         | <u>19.</u> |      |                        |
| L 4           |         |         | 20         |      |                        |

- 2. Profilleri aşağıdaki gibi düzenleyin:
  - a. Kimlik için Name girin .
  - b. Interface için "Any" seçeneğini seçin
  - c. Address Type için "Single" seçeneğini seçin
  - d. RDP'ye erişmesine izin verilen IP adresini giriniz Start IP Address
  - e. Kaydetmek için OK'a tıklayın .

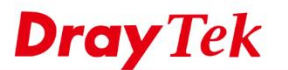

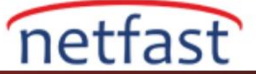

#### Objects Setting >> IP Object

| Name:             | RDP allow IP       |
|-------------------|--------------------|
| Interface:        | Any 🔻              |
| Address Type:     | Single Address V   |
| Mac Address:      | 00:00:00:00:00:00  |
| Start IP Address: | 200.200.200 Select |
| End IP Address:   | 0.0.0.0 Select     |
| Subnet Mask:      |                    |
| Invert Selection: |                    |

3. NAT >> Port Redirection bölümüne geri dönün , RDP için ayarlanan profili seçin, Source IP'yi seçin , kaydetmek için OK'a tıklayın .

Şimdi, bu Port Redirection kuralı yalnızca IP 200.200.200.200'deki bağlantı isteğine uygulanır ve bunu RDP sunucusuna yönlendirir.

### NAT >> Port Redirection

| Index No. 1   |                              |
|---------------|------------------------------|
| ✓ Enable      |                              |
| Mode          | Single 🔻                     |
| Service Name  | RDP                          |
| Protocol      | TCP T                        |
| WAN Interface | ALL 🔻                        |
| Public Port   | 11000                        |
| Source IP     | 1 - RDP allow IP V IP Object |
| Private IP    | 192.168.1.10                 |
| Private Port  | 3389                         |
| News          |                              |

Note:

In "Range" Mode the End IP will be calculated automatically once the Public Port and Start IP have been entered.

OK Clear Cancel

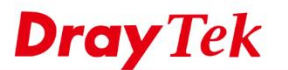

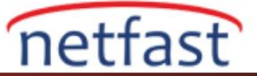

## Sorun giderme

Port Redirection beklendiği gibi çalışmıyorsa, lütfen kontrol edin:

- Port , yerel servis tarafından Router üzerinde kullanılıyorsa. VigorRouter'da yaygın olarak kullanılan portlar TCP 80 (web sunucusu için), TCP 443 (web sunucusu ve SSL VPN için) ve TCP 21'dir (FTP için). Port çakışmalarını önlemek için, lütfen Management sayfasındaki portları (veya Vigor3900 / 2960 için Access control ayar sayfasını) değiştirin veya kullanılmıyorsa internet erişimi için bu yerel servisleri devre dışı bırakın.
- LAN üzerindeki sunucunun canlı olduğundan emin olmak için kontrol edebiliriz.
  - o Sunucunun kendisinde erişimi engelleyen firewall kuralları varsa.
  - LAN sunucusuna aynı ağdaki diğer bilgisayarların erişimine açıksa veya VPN'i Vigor Router'in LAN'ına çevirip sunucuya bağlanmayı deneyebiliriz.
  - Bağlantıyı kontrol etmek için belirli porttaki sunucuya telnet yapmayı deneyin. Örneğin, varsayılan portu 21 kullanan bir FTP sunucusu için telnet için 192.168.100.10:21.
- Sunucunun gatewayi Vigor Router'i işaret etmelidir.
- Router'de sunucuyu yanlış gatewaye yönlendirecek statik route veya route policy kuralları yoktur.
- Router üzerinde internet istemcisi ve sunucu arasındaki bağlantıyı engelleyecek firewall kuralları yoktur.
- Hangi hostun yanıt vermediğini bulmak için Router'in LAN / WAN paketlerini yakalayın.

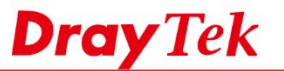

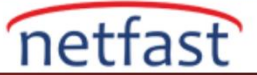

1

# LİNUX

NAT >> Port Redirection'a gidin, bir profil oluşturmak için Add'e tıklayın ve aşağıdaki gibi düzenleyin:

- 1. Profil adını ver ve etkinleştir
- 2. Port Redirection Mode olarak "One to One " seçeneğini seçin
- 3. Protokol Seç
- 4. İnternet istemcisi bağlandığında kullandığı portu Public Port olarak girin.
- 5. LAN'da sunucunun IP'si olarak Private IP'yi girin.
- 6. Sunucunun dinlediği port olarak Private Port'a girin
- 7. Daha fazla public portun diğer private portuna yönlendirilmesine izin vermek için Add in More Port seçeneğini tıklayın.

| IAT >> Port Redirection | Profile :                                | 2912                            |   |              |     |
|-------------------------|------------------------------------------|---------------------------------|---|--------------|-----|
| For redirection         | Port Redirection Mode :<br>WAN Profile : | One to One                      |   |              |     |
| Reality Fort            |                                          | All                             |   |              |     |
| Frome Enable            | Protocol :                               | TCP/UDP                         | ~ |              |     |
|                         | Public Port :                            | 8080                            |   |              |     |
|                         | Private IP :                             | 192.168.0.11                    |   |              |     |
|                         | Private Port :                           | 80                              |   |              |     |
|                         |                                          | 🕼 Add 🛗 Save Profile Number Lin |   |              |     |
|                         |                                          | Public Port.*                   |   | Private Port | •   |
|                         |                                          | 4343                            |   | 443          | -Ŵ. |
|                         | Mare Port :                              |                                 |   |              |     |
|                         |                                          |                                 |   |              |     |

Artık belirtilen port ile Vigor390 'ün WAN IP'sinden NAT(Vigor3900) arasındaki sunucuya erişebiliriz.